## Translations:Ordinateur low-tech/132/fr

- Aller sur https://download.kiwix.org/release/kiwix-hotspot/ et ouvrir le sous-dossier contenant la version la plus récente. Télécharger l'installeur correspondant au système d'exploitation de l'ordinateur que vous utilisez pour préparer la carte SD (Windows 32 ou 64 BIT, macOS ou Linux).
- Préparer votre carte SD : Pour éviter tout problème veillez à ce que votre carte SD soit bien vide et formatée.
- Ecran Principal : Après avoir lancer le programme Kiwix Hotspot, vous verrez apparaître l'écran principal (image 1). Les différents paramètres de configuration sont détaillés dans les images 2 et 3.
- Sélectionner du contenu : Le "content selector" vous permet de choisir les pack de contenu qui seront installer sur votre réseau. Il est possible de choisir sa langue préférer pour afficher seulement les contenus dans la langue sélectionnée (voir image 4)
- Installation : Une fois vos choix effectués, cliquez sur "Run Installation" sur l'écran principal. La fenêtre "Installer Status" va apparaître (image 5).